## Erstatningsindberetning i IDEP.web Fravær

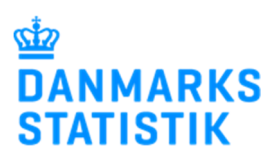

Denne vejledning beskriver kort, hvordan du kan indsende en erstatningsindberetning i IDEP.web, hvis du ønsker at rette/slette i en tidligere indsendt indberetning. Find flere vejledninger på www.dst.dk/frastat

| Dan en                                                                                                    | Rediger Funktion                                                                                                    | ner Dataimport                                                                                                    | Indstillinger                                                                                    | Værktøjer 😰 Hjælp                                                                                                    |  |  |  |
|----------------------------------------------------------------------------------------------------|----------------------------------------------------------------------------------------------------|----------------------------------------------------------------------------------------------------|--------------------------------------------------------------------------------------------------|----------------------------------------------------------------------------------------------------|--|--|--|
| erstatningsindberetning                                                                                                    | Startsiden Indberetning CH9<br>Ctrl F3 KC8 Varekoder<br>F8                                                                                                    |                                                                                                    |                                                                                                  |                                                                                                    |  |  |  |
|                                                                                                    | Startsiden                                                                                                    |                                                                                                    |                                                                                                  |                                                                                                    |  |  |  |
| Klik på <b>[+] Dan en</b><br>indberetning på startsiden af                                                                                       | Indsendelsesfrister Intrastat<br>CVR/SE specifik information                                                                                                    | Danmarks Statistik o                                                                                                    | g SKAT : IDEP.web                                                                                | Gammark: Indberetning til Lønstatist<br>kræver en særlig rettighed. Læs mere<br>anmoder om rettigheden på <u>www.dst.c</u> |  |  |  |
| IDEF.web.                                                                                                    | Kontakt information oversigt:<br><i>Sejrøgade 11, 2100, København</i><br>Test<br><u>opdater her</u> hvis nødvendigt                                                                                                    | Almene opgaver                                                                                                    | etning                                                                                           | Mine opgaver                                                                                                    |  |  |  |
| Marker først ved <b>Fravær</b> .                                                                                                    | Opret Hovedoplysninger                                                                                                    |                                                                                                    |                                                                                                  |                                                                                                    |  |  |  |
|                                                                                                    | 1 Væla indheretning:                                                                                                    | <u></u>                                                                                                    |                                                                                                  |                                                                                                    |  |  |  |
|                                                                                                    | EU-salg uden moms                                                                                                    | ı ønsker at uploade en fil, som<br>L/SE-numre, perioder og<br>a gælder kun intrastat)                                                                                            |                                                                                                  |                                                                                                    |  |  |  |
| Marker derefter ved<br><i>Erstatningsindberetning</i> .                                                                                          | 2. Vælg indberetningst<br>Dataimport fra fil<br>Nul-indberetning<br>Manuel indtastning<br>Erstatningsindberetning                                                                                                    | <u>уре:</u>                                                                                                    | <b>Bemærk: Nul indberetnin</b><br>Vul-indberetning vælges, h<br>noget fravær i den valgte p      | <b>ig</b><br>vis virksomheden ikke har haft<br>eriode.                                                                     |  |  |  |
| Vælg oprindeligt<br>indberetningsnummer ved<br>hjælp af drop-down listen.                                                                        | 3. Vælg periode:<br>Oprindeligt Indberetnings n                                                                                                    | r.*                                                                                                    | Find den indberetning, so<br>Denne liste viser kun godke<br>Illerede er blevet erstattet.        | om du ønsker at erstatte.<br>ndte indberetninger, som ikke                                                                 |  |  |  |
| Klik på <i>Fortsæt</i> .                                                                                                    | Fortsæt Luk Hiælp                                                                                                    |                                                                                                    |                                                                                                  |                                                                                                    |  |  |  |
| Nu åhnes en koni af                                                                                                    | Derliner Funktioner                                                                                                    | Dataimport Inde                                                                                                    | rtillinger Værktaier                                                                             | Hinda ++*                                                                                                    |  |  |  |
| indberetningen.                                                                                                    | + Opret Vis X Slet Slet alt<br>F4 F8 Ctrl X Slet Slet alt<br>Startsiden > Indberetninger > Poster                                                                                                    | P0 Dataimport B A Hovedoplysi                                                                                                    | ing Print indberetning<br>The Ctri Alt P                                                         | Danmarks Statistik og SKAT : IDEP.web                                                                                      |  |  |  |
| Hvis du ønsker at uploade en ny<br>fil, klik på knappen <i>Slet alle</i><br><i>poster og upload på ny.</i><br>Klik på <i>OK</i> . Se næste trin. | Vasig en eller flere poster på listen og vasig  Acndre Poster 002235 Statistik: Fravær Skal rettes  Alle poster Vasig Usig C. Listen og vasig Vasig Usig Usig C. Listen og vasig Vasig Usig Usig Usig Usig Usig Usig Usig U | g den handling, der skal udføres i Rediger<br>( Erstat ), Statistisk periode: 2017<br>Felposter<br>P-Nummer Medarbeider ident Star                                               | menuen. Kilk på linje nr. for at redigere en e                                                   | Stet alle poster og uptond på ny<br>16 Poster<br>righed timer Korrekt Opdateret                                            |  |  |  |
| Ønsker du at tilføje en post, klik<br>på <b>Tilføj ny post</b> .                                                                                 | 13         1404573071         1           14         1007790308         1           15         1007790308         1           16         1007790308         1                                                               | 1003388564         CA         29-12           1003388564         NIR         17-10           1003388564         NIR         20-11           1003388564         NIR         20-12 | -2016 31-12-2016 1500<br>-2016 17-10-2016 1922<br>-2016 20-11-2016 1100<br>-2017 23-12-2017 1400 | Meddeletse fra webside                                                                                                    |  |  |  |
| Hvis du ønsker at rette/slette<br>enkelte poster, klik på postens<br>linjenummer – se <i>Ændre Post</i><br>nedenfor.                             | < Foregående                                                                                                    | e por Tillej ny post                                                                                                    |                                                                                                  | OK Annuller                                                                                                    |  |  |  |

| Har du slettet alle posterne,<br>vises <b>Dataimport</b> siden. Følg<br>upload processen, som du plejer.     | Rediger         Funktioner         Dataimport         Indstillinger         Værktøjer           Indsterstning         import format definitioner   Startsiden 5- Detaimport           Dataimport           Multi import/Upload filer           Navn på importformat*           Forvær / ESK-format           Favær / CSV-format           Favær / CSV-format           Favær / EXCE-format           Favær / CSV-format           Favær / CSV-format           Favær / CSV-format           Favær / CSV-format           Favær / CSV-format           Favær / CSV-format           Favær / SK-format           Favær / SK-format           Favær / SK-format           Favær / SK-format           Favær / SK-format           Favær / SK-format           Favær / SK-format           Favær / SK-format                                                                                                    | Hjælp + *                                                                                                    |
|----------------------------------------------------------------------------------------------------|----------------------------------------------------------------------------------------------------|----------------------------------------------------------------------------------------------------|
| Ændre Post                                                                                                   | Rediger         Funktioner         Dataimport         Indstillinger         Værktøjer           Ø Ryd mine opgaver         ØgDataimport         X Siet                                                                                                    | Hjælp ++*                                                                                                    |
| Foretag rettelser direkte i felterne.                                                                        | Startalden > Indberetninger > Poster > Fravær<br>Ændre Post 3 / 16 - 002235<br>Statistik Fraver (Erstat ), Statistik periode: 2017, Opdateret: 09-01-2019 08:59<br>CPR-nummer* P-Nummer* Periode Startdato* 05/12                                                                                                    | Danmarks Statistik og SKAT : IDEP web                                                                                                    |
| Skal posten slettes, vælg <i>Slet</i> i<br>fanen <i>Rediger</i> .<br>Klik på <i>Gem og næste</i> , hvis du   | 10101010101       123458789       Skidato*       B81216         Medatbejder ident       Varighed limer*       Varighed limer*         AhtH       Varighed limer*         1000: Egen sygdom       v         1100: Egen sygdom       v         1100: Egen sygdom       v         1100: Egen sygdom       v         1100: Egen sygdom       v         1100: Egen sygdom       v         1100: Egen sygdom       v         1100: Egen sygdom       v         1100: Egen sygdom       v         1100: Egen sygdom       v         110: Egen sygdom       v         110:                                                                                                    | livelse uden nærmere angivelse af årsag samt<br>per med tilladelse, der kan blive tale om,<br>sker Det kan f værer fill filtning, nærær pa.<br>nillæge-besag. (Omsorgs- og feriefridage må<br>angitets 1921 og 1922).<br>yttet til særlige fraværsrettigheder for<br>mv. fx attalt i lokaleftaler o lign.<br>tadge<br>melte feriefridage. Særlige feriedage, som<br>al også indberettes. Feriedage efter<br>ndelig ferie) må like indgå, jf. afsnittet "Hvad |
| har flere rettelser, eller <b>Gem og</b><br>vend tilbage til poster, hvis du<br>ønsker at godkende/indsende. | C 1935: Plejeoriov til paning af fam<br>Afhödelse af plejeoriov til paning<br>eller kronisk karakter, eller til pasning<br>service § 42 og § 118-119).       C 100     Com og vend tilbage til poster                                                                                                    | ilie<br>Dem og voksne med lidelser af indgribende<br>3 af nærtstående døende, jf. Lov om social                                                                                                    |
| Klik på <i>Godkend</i> , for at<br>godkende/indsende<br>indberetningen.                                      | Reciger         Funktioner         Dataimport         Indstillinger         Varklajer           + Opret<br>r4         Vis<br>r5         × Slet<br>Cori x         × Slet<br>Cori x         Note of the state of the state of | Hjælp ++**<br>Danmarks Statistik og SKAT : IDEP web                                                                                                    |
|                                                                                                    | Verig         Linie nr.         CPR-nummer         P-Nummer         Medarbeider ident         Startdate         Startdate         Startdate         Fraversårsag         Varig           1         1         1404573071         1003388564         AMH         27.06-2017         27.06-2017         12000           2         1404573071         1003388564         AMH         08.12-2016         06.12-2016         12000           3         1404573071         1003388564         BJS         22.12-2016         1922         1922           4         1404573071         1003388564         CA         02.12-2016         02.12-2016         1935                                                                                                    | 4 Poster           hed timer         Korrekt         Opdateret           6,00         ✓         00-01-2019 11:58           8,00         ✓         00-01-2019 11:58           7,40         ✓         00-01-2019 11:58           8,00         ✓         00-01-2019 11:58                                                                                                    |

Gå til si

le post Tilføj r

Gå til startsiden

Vær opmærksom på, at den originale indberetning ikke længere kan erstattes. Men du kan erstatte din erstatningsindberetning, hvis du ønsker at foretage yderligere rettelser.

| Inge                                               | n filter          | Indberetningstyp  | er vist: Alle             | ~                | Status                | filter: Alle                  | *               |              |                          |                 |
|----------------------------------------------------|-------------------|-------------------|---------------------------|------------------|-----------------------|-------------------------------|-----------------|--------------|--------------------------|-----------------|
| P                                                  | 6                 |                   |                           |                  |                       |                               |                 |              |                          | 147 Poster      |
| 💙 Vælg                                             | Indberetnings nr. | Indberetningstype | Type                      | <u>Varestrøm</u> | Statistisk<br>periode | <u>Samlet</u><br><u>værdi</u> | Antal<br>poster | Korrekt      | Indberetning<br>godkendt | Sidst<br>ændret |
|                                                    | 002234            | Fravær            | Erstattet<br>af<br>002235 |                  | 2017                  | 0                             | 16              | ۸            | ~                        | 09-01-2019      |
|                                                    | 002235            | Fravær            | Erstatter<br>002234       |                  | 2017                  | 0                             | 4               | $\checkmark$ | $\checkmark$             | 09-01-2019      |
|                                                    | 002236            | Intrastat         | Normal                    | Import           | 201901                |                               |                 | ×            |                          | 09-01-2019      |
| (Foregående 1 2 9 10 11 12 13 Neesle » Gå til side |                   |                   |                           |                  |                       |                               |                 |              |                          |                 |

Hvis du har spørgsmål til indberetning i IDEP.web, er du velkommen til at kontakte os via idep@dst.dk